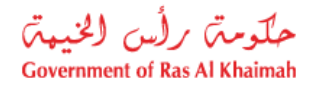

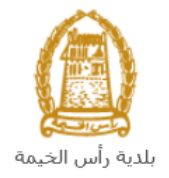

# User Manual Primary Registration Extension Request Buildings Department Services

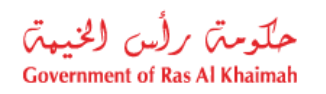

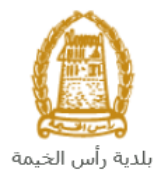

## **Contents:**

| 1. | INTRODUCTION:                                            | 3  |
|----|----------------------------------------------------------|----|
| 2. | LOGIN AND PRIMARY REGISTRATION EXTENSION REQUEST SERVICE | 4  |
| 3. | CREATE A PRIMARY REGISTRATION EXTENSION REQUEST          | 10 |
| 4. | MY CASES                                                 | 14 |
| 5. | FEE PAYMENT                                              | 21 |
| 6. | CUSTOMER ACTION                                          | 23 |

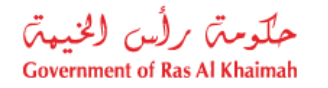

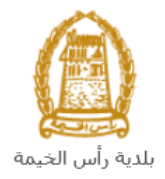

## Introduction:

The Ras Al Khaimah Municipality launched a set of electronic services to save customers time and effort and enable them to submit their requests at any time and from anywhere.

The Primary Registration Extension Request allows consulting offices and construction companies working in the field of construction in the Emirate of Ras Al Khaimah to apply for the extension of the initial registration where the applicant was unable to complete the requirements to receive permanent registration. Application must be made before the expiry of the initial registration

This guide shows customers how to access the Primary Registration Extension Request. It also guides them on how to create, send and track the request electronically.

Customers will be able to log in to the electronic services of the section, submit requests, track requests, modify requests (if necessary), re-submit the requests after applying the modifications electronically, and finally obtain their required certificates either electronically or by receiving them from the Customer Happiness Center as per the need for the original copy.

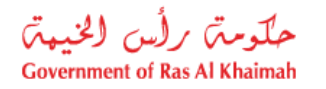

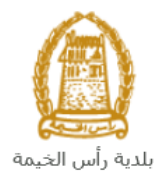

### Login and Primary Registration Extension Request Service

- 1- Navigate to the RAK Government portal on https://www.rak.ae/wps/portal
- 2- To access the Primary Registration Extension Request, click on the "Service Guide" then click on "Government"

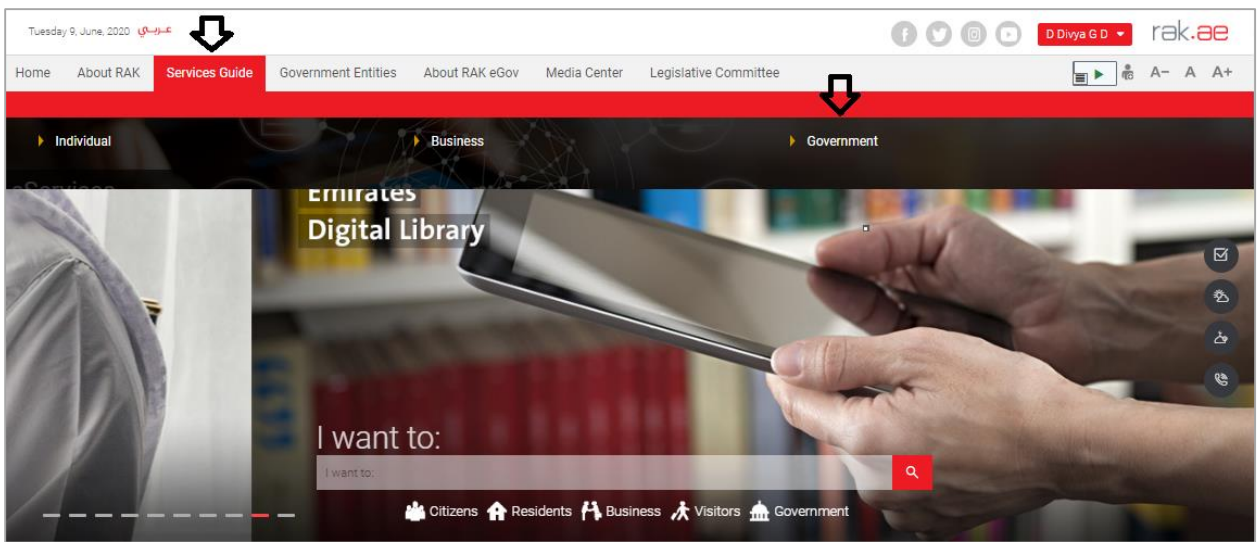

#### 3- Next, select "RAK Municipality"

| Tuesday 9, June, 2020 | عربي                   |                     |                |                 |                     | G            | 000               | D Divya G D 💌 | rak.ae  |
|-----------------------|------------------------|---------------------|----------------|-----------------|---------------------|--------------|-------------------|---------------|---------|
| Home About RA         | K Services Guide       | Government Entities | About RAK eGov | Media Center Le | gislative Committee |              |                   | <b>.</b>      | A- A A+ |
| 1                     |                        |                     |                |                 |                     |              |                   |               |         |
| eServices             |                        |                     |                |                 |                     | 9            | 1                 |               |         |
|                       | ↑ > Services Guide > ( | Government          |                |                 |                     |              |                   |               |         |
|                       | Government             |                     |                |                 |                     |              |                   |               |         |
|                       |                        | RAK Municipality    |                | RAK Courts      |                     | Public Prose | cution Department |               |         |

#### 4- Next, select "Buildings Department"

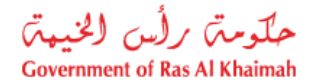

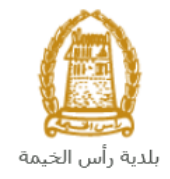

| Wednesday 17, June, 2020 مريسوي الم | 🕞 💟 💿 💽 🛛 Divya G D 🔹 | rak <b>.ae</b> |
|-------------------------------------|-----------------------|----------------|
| eServices                           |                       |                |
| \$\$ Land and Properties section    | *                     |                |
| \$3 Town Planning                   | *                     |                |
| S3 Buildings Department             | »                     |                |
| Si Public Health Department         | »                     |                |
| Si Grant Office                     | »                     |                |
| S\$ Properties Section Services     | »                     |                |

5- Next, click on the Consultants & Contractors Qualification

| Wednesday 17, June, 202 | <del>ه بربي</del> 10                               | 🕞 💟 💿 🕞 🛛 D Divya G D 🔻 | 9K.96 |
|-------------------------|----------------------------------------------------|-------------------------|-------|
| eServices               |                                                    |                         |       |
|                         | ↑ > Services Guide > Government > RAK Municipality |                         |       |
|                         | 😚 Land and Properties section                      | *                       |       |
|                         | \$3 Town Planning                                  | »                       |       |
|                         | S Buildings Department                             | Y                       |       |
|                         |                                                    |                         |       |

6- The services screen displays the consultants and contactors services list and the description of the section as it is intended to register consulting companies and local construction contracting within the engineering staff of Building and Engineering department and to ensure that they fulfill all the conditions and provide them the necessary requirements of each company to get the final and permanent registration, as the available grades, section cares to interview and registration of technical staff of contracting and consulting companies in order to ensure their eligibility engineering by building and engineering management standards. The department also aims to register the non-local contracting and consulting companies for some special projects within the emirate.

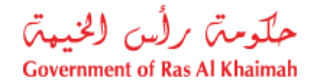

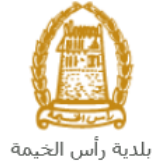

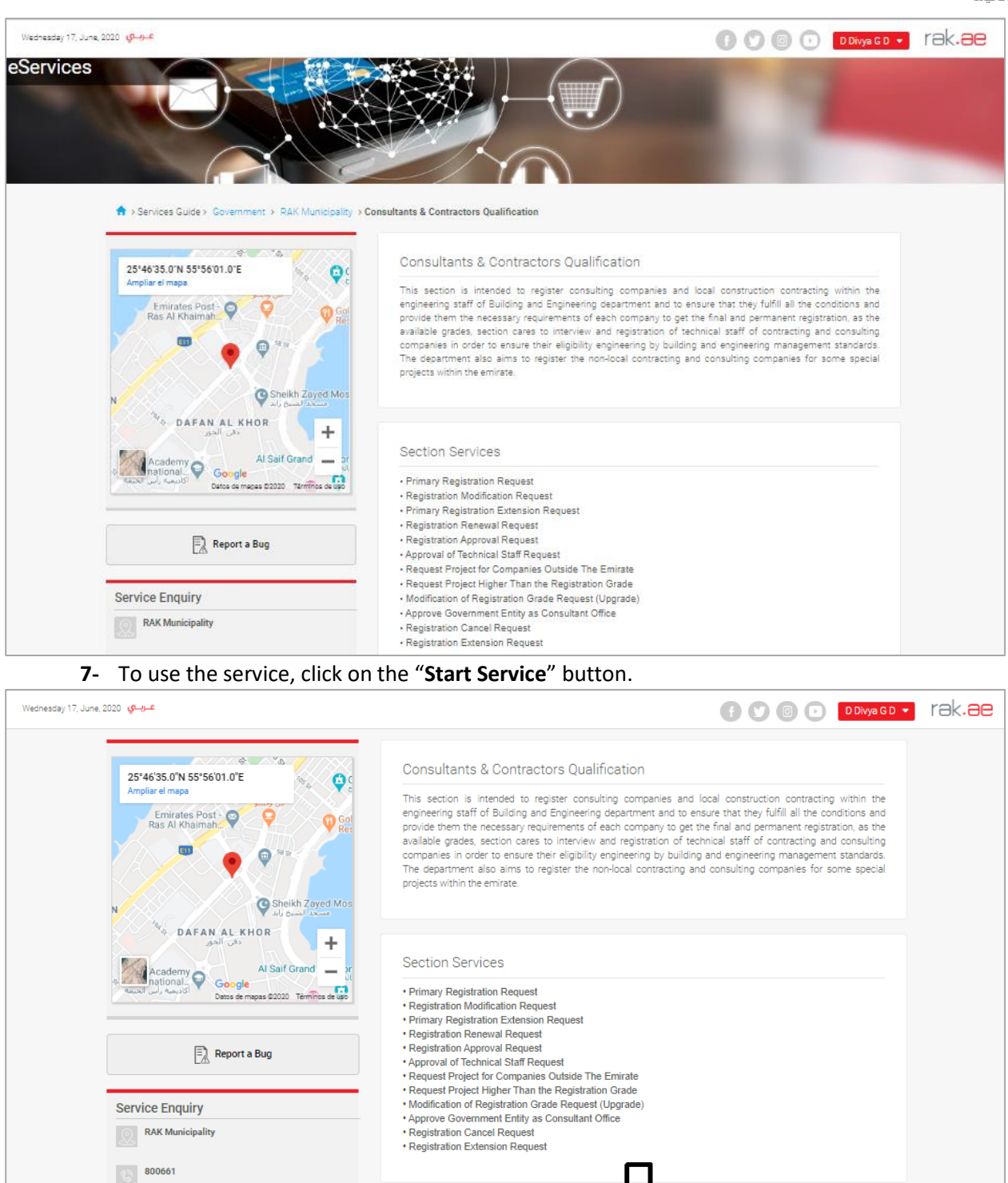

The login page will appear as follow:

+971 72330899

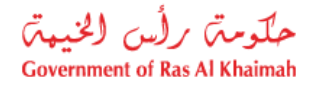

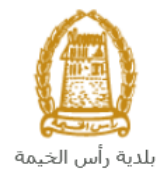

| Please Log in                                                                                                    |                  |  |
|----------------------------------------------------------------------------------------------------|------------------|--|
| Login With 🔞 UAE PASS                                                                                                    | Log in to RAK.ae |  |
| A single trusted digital identity for all<br>citizens, residents and visitors.                                                       | Username         |  |
| Note: If you are already registered<br>with RAK Government Portal, you can<br>use the same login credentials to login<br>to UaePass. | Password Log in  |  |
| Not yet a member? Register With UaePass                                                                                              | ·<br>论           |  |
|                                                                                                    |                  |  |
|                                                                                                    | Cancel           |  |

- 8- Enter your RAK Government Portal username and password which you have previously created, then press on the "Log in" button.
- **9-** Then, the Qualification Services List screen will be displayed to enable you to create, track, modify and pay the fees of the qualification requests through its tabs.

| (لخیہۃ)<br>Governme | متر کر لُس<br>nt of Ras Al Kh | حکو<br>aimal | •<br>h                     |                                                     |               |               |         |                                        |                     |                |                    | rak <b>.ae</b> |
|---------------------|-------------------------------|--------------|----------------------------|-----------------------------------------------------|---------------|---------------|---------|----------------------------------------|---------------------|----------------|--------------------|----------------|
| Home                | About RAK                     | Se           | rvices Guide               | Government Entities Abo                             | ut RAK eGo    | v N           | 1edia ( | Center                                 |                     |                |                    |                |
|                     | ļ                             | My C         | E-Qualific<br>ases (ZQ) My | Ations<br>Qualification Notifications Qualification | ns            |               |         |                                        |                     | 1              |                    |                |
|                     |                               | C            | ase Registration           |                                                     |               |               |         |                                        |                     |                |                    |                |
|                     |                               |              | My Cases                   | 🕜 Help                                              |               |               |         |                                        |                     |                |                    |                |
|                     |                               |              |                            |                                                     |               |               |         |                                        |                     |                |                    |                |
|                     |                               |              |                            |                                                     |               |               |         |                                        |                     |                |                    |                |
|                     |                               |              | My Cases                   | -                                                   |               |               |         |                                        |                     |                |                    |                |
|                     |                               |              | Print Version              | Export _                                            |               |               |         |                                        |                     |                |                    |                |
|                     |                               |              | Service ID                 | Service type description                            | Number        | Year          | Туре    | Applicant                              | Created On          | Final Decision | Status             |                |
|                     |                               |              | 108380                     | Registration Approval Request                       |               |               |         | مؤسسة الربيع للمقاولات العامة والنيكور | 11.05.2020 10:19:52 |                | Registration Comm  | ř.             |
|                     |                               |              | 108378                     | Primary Registration Extention Requ                 | est           |               |         | مؤسسة الربيع للمقاولات العامة والديكور | 11.05.2020 07:27:26 |                | Coordinator Review | /              |
|                     |                               |              | 108365                     | Primary Registration Request                        |               |               |         | مؤسسة الربيع للمقاولات العامة والدبكور | 10.05.2020 09:41:05 |                | Customer Action    |                |
|                     |                               |              |                            |                                                     |               |               |         |                                        |                     |                |                    |                |
|                     |                               |              |                            |                                                     |               |               |         |                                        |                     |                |                    |                |
|                     |                               |              |                            |                                                     |               |               |         |                                        |                     |                |                    |                |
|                     |                               | [            | Case Details               | Case Documents 🔀 Case                               | Notifications | <b>ह</b> ी Pa | yment R | Creation date fram                     | e: All 🗸 Ca         | se Status: Ope | n Cases 🗸 🛐        | -              |
|                     |                               |              | Total number of cas        | es: 3                                               |               |               |         |                                        |                     |                |                    |                |

**10-** Click on the **Qualifications** tab to view the list of the qualification requests:

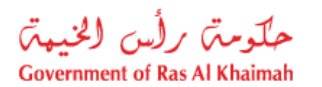

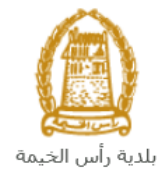

| Wednesday 17th June 2020 Welcome QA Test |                                                                      |                |                                                                       |   |        |  |  |
|------------------------------------------|----------------------------------------------------------------------|----------------|-----------------------------------------------------------------------|---|--------|--|--|
| بتی رأس الخیبت<br>Government of Ras All  | حلوم<br>Khaimah                                                      |                |                                                                       |   | rak.ae |  |  |
| Home About RAK                           | Services Guide Government Entities                                   | About RAK eGov | Media Center                                                          |   |        |  |  |
|                                          | E-Qualifications<br>My Cases (ZQ) My Qualification Notifications Qua | 1              |                                                                       | 1 | (      |  |  |
|                                          | <ul> <li>Primary Registration Request</li> </ul>                     |                | <ul> <li>Primary Registration Extention Request</li> </ul>            |   |        |  |  |
|                                          | <ul> <li>Registration Approval Request</li> </ul>                    |                | > Registration Renewal Request                                        |   |        |  |  |
|                                          | <ul> <li>Registration Modification Request</li> </ul>                |                | <ul> <li>Registration Extension Request</li> </ul>                    |   |        |  |  |
|                                          | > Modification of Registration Grade Request (Upgrade)               |                | > Request Project Higher Than the Registration Grade                  |   |        |  |  |
|                                          | <ul> <li>Approval of Technical Staff Request</li> </ul>              |                | <ul> <li>Request Project for Companies Outside The Emirate</li> </ul> |   |        |  |  |
|                                          | > Approve Government Entity as Consultant Office                     |                | <ul> <li>Registration Cancel Request</li> </ul>                       |   |        |  |  |
|                                          | > Survey                                                             |                |                                                                       |   |        |  |  |

**11-** Click on the "**Primary Registration Extension Request**" to have the request form displayed below the requests list as follows:

| E-Qualifications                                                                       |                                                      |  |  |  |
|----------------------------------------------------------------------------------------|------------------------------------------------------|--|--|--|
| My Cases (ZQ) My Qualification Notifications Qualifications                            |                                                      |  |  |  |
| > Primary Registration Request                                                         | > Primary Registration Extention Request             |  |  |  |
| > Registration Approval Request                                                        | > Registration Renewal Request                       |  |  |  |
| > Registration Modification Request                                                    | > Registration Extension Request                     |  |  |  |
| > Modification of Registration Grade Request (Upgrade)                                 | > Request Project Higher Than the Registration Grade |  |  |  |
| > Approval of Technical Staff Request                                                  | > Request Project for Companies Outside The Emirate  |  |  |  |
| > Approve Government Entity as Consultant Office                                       | > Registration Cancel Request                        |  |  |  |
| > Survey                                                                               |                                                      |  |  |  |
| $\overline{\mathbf{v}}$                                                                |                                                      |  |  |  |
| Create Primary Registration Extention Request  Help General Information General Notes: |                                                      |  |  |  |

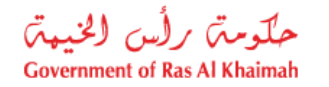

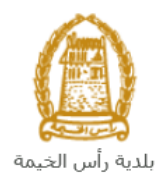

#### **Important Notes:** • To be able to apply for the Request, the customer must have a valid certificate of an initial registration and a trade license issued by the Department of Economic Development in order to register and update his establishment in the system The registration process is carried out electronically on the Ras Al Khaimah government link by following the previous steps until reaching the services of Ras Al Khaimah Municipality $\rightarrow$ General Services $\rightarrow$ Business Partner Establishment Update Information for companies, by submitting the following documents to register the establishment: a) Valid registration certificate. b) A copy of the trade name certificate or trade license. c) Fill out the company information document and the licensee / managers / company representatives d) The EID of the company owner and manager The Customer must also register a company representative (an individual) by providing the following documents: a) Create an Internet user (Electronic Company Representative) and UAE Pass account, a valid Emirates ID Card is needed for the request b) Provide a letter of authorization from the Company including the company representative's name, ID/Passport number and contact information c) Provide the representative's ID/Passport number

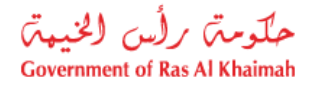

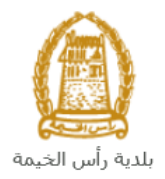

## **Create a Primary Registration Extension Request**

Once you clicked on the "**Primary Registration Extension Request**", the request form will be displayed below the requests list as follows allowing you to fill and submit the request:

| E-Qualifications                                            |                                                      |  |  |  |
|-------------------------------------------------------------|------------------------------------------------------|--|--|--|
| My Cases (ZQ) My Qualification Notifications Qualifications |                                                      |  |  |  |
| > Primary Registration Request                              | > Primary Registration Extention Request             |  |  |  |
| > Registration Approval Request                             | > Registration Renewal Request                       |  |  |  |
| > Registration Modification Request                         | > Registration Extension Request                     |  |  |  |
| > Modification of Registration Grade Request (Upgrade)      | > Request Project Higher Than the Registration Grade |  |  |  |
| > Approval of Technical Staff Request                       | > Request Project for Companies Outside The Emirate  |  |  |  |
| > Approve Government Entity as Consultant Office            | > Registration Cancel Request                        |  |  |  |
| > Survey                                                    |                                                      |  |  |  |
| $\overline{\mathbf{v}}$                                     |                                                      |  |  |  |
| Create Primary Registration Extention Request               |                                                      |  |  |  |
| General Notes:                                              |                                                      |  |  |  |

1. In the General Information block, enter your notes in the "General Notes" field.

| General Notes: |  |
|----------------|--|
|                |  |
|                |  |

2. In the **Applied Company Details** block, the ID and the name of the company that are registered on your username will be displayed automatically:

| Applied Company D                                    | etails     |  |  |  |
|------------------------------------------------------|------------|--|--|--|
| * Company ID:                                        | 3000113077 |  |  |  |
| مؤسسة الربيع للمقاولات العامة والديكون :Company Name |            |  |  |  |

3. Enter the number of the company trade license in the "**Trade License Number**" filed, and click on the "**Enter**" key, then the license expiry date will be displayed automatically:

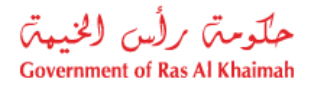

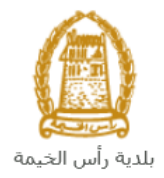

| Applied Company Details |                                        |  |  |  |  |
|-------------------------|----------------------------------------|--|--|--|--|
| * Company ID:           | 3000113077                             |  |  |  |  |
| Company Name:           | مؤسسة الربيع للمقاولات العامة والديكور |  |  |  |  |
| * Trade License Number: | 39139                                  |  |  |  |  |
| License Expiry Date:    | 20.05.2050                             |  |  |  |  |
|                         |                                        |  |  |  |  |

4. In the "**Application Details**" block, the applicant type and qualification type that are registered on your account will be displayed automatically:

| Application Deta      | ails               |            |  |
|-----------------------|--------------------|------------|--|
| * Applicant Type:     | Consultant         | ]          |  |
| * Qualification Type: | Expert Engineering | Consultant |  |
|                       |                    |            |  |

- 5. In the **Attachments** block you have to attached all of the mandatory documents to complete the request. You also, can edit all attachments (add new or remove/replace existing).
- 6. To upload documents:

| File Description | Document Type |  |
|------------------|---------------|--|
|                  |               |  |
|                  |               |  |
|                  |               |  |
|                  |               |  |
|                  |               |  |

A. Click the "Add Attachment" button, a window pops up allowing you to choose the files as shown below:

| Add Attachme   | nt          |                |        |       |
|----------------|-------------|----------------|--------|-------|
| Attachment D   | etails      |                |        | _     |
| Document Type: |             | ~              |        |       |
| Attachment:    | Choose File | No file chosen |        |       |
| Clear          |             |                |        |       |
|                |             |                | Add Ca | ancel |

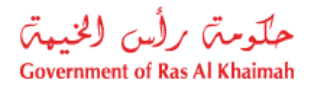

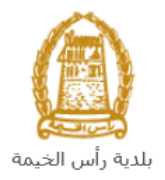

B. Select the name of the document to be attached from the "**Document Type**" drop down list:

| Document Type: |                                  | ~ |
|----------------|----------------------------------|---|
| - 1            | Trade License                    | ^ |
|                | Emirates ID                      |   |
|                | General Attachment               |   |
|                | Educational Degree               | ~ |
|                | Registration Updated Information |   |
|                |                                  |   |

- C. Browse for the file and Click on Add  $\rightarrow$  the file will be uploaded successfully.
- D. Repeat the steps to attach next documents.

| lote: In case of incorrect upload, you car | n select the record and click the "Delete Attachn<br>to remove it | n <b>ent</b> " butto |
|--------------------------------------------|-------------------------------------------------------------------|----------------------|
| General Attachments                        |                                                                   |                      |
| File Description                           | Document Type                                                     |                      |
| doc.pdf                                    | Emirates ID                                                       |                      |
|                                            |                                                                   |                      |
|                                            |                                                                   |                      |
|                                            |                                                                   |                      |
|                                            |                                                                   |                      |
| Add Attachment Delete Attachment           | $\bigtriangledown$                                                |                      |

7. After you fill the request mandatory fields, you have options to:

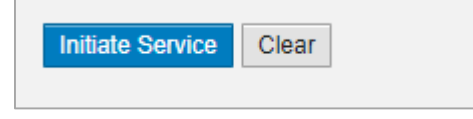

- "Initiate Service" to complete the request.
- or clear all fields by selecting "clear"
- 8. Click "**Initiate Service**" and confirm the submission in the displayed confirmation message. A screen will appear stating that the case is submitted in addition to the **case ID**.

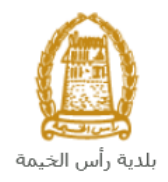

| Case is submitted, for case details please go to My Cases tab. Case Information New created Case ID: 108819 | Case   | was suce       | cessfully     | / creat  | ted!     |            |
|----------------------------------------------------------------------------------------------------|--------|----------------|---------------|----------|----------|------------|
| Case Information New created Case ID: 108819                                                                | ase is | submitted, for | r case detail | s please | go to My | Cases tab. |
| New created Case ID: 108819                                                                                 | Case   | Informatio     | n             |          |          |            |
|                                                                                                    | New cr | eated Case ID: | 108819        |          |          |            |

After your application has been successfully submitted:

- ✓ You will need to go directly to "<u>My Cases</u>" tab to track your request.
- ✓ Then you should pay the <u>initial fees</u> due on the application, so that the application is sent to the concerned employee of the Engineering and Buildings Department.
- ✓ The employee then checks the request and either returns it to you for <u>amendment</u>, or approves the request.
- ✓ Upon approval, the registration extension certificate of the initial registration will be issued and it is valid for a period of 3 months from the date of issuance. It is allowed to apply and renew only twice in a row.
- ✓ Please note that the Insurance will be confiscated if the application for activating, extending, or cancelling the registration of the initial registration is not submitted.

**Note**: To get your feedback regarding the service procedure, the following happiness meter screen will pop up along with the request result screen allowing you to submit how happy you were for the same:

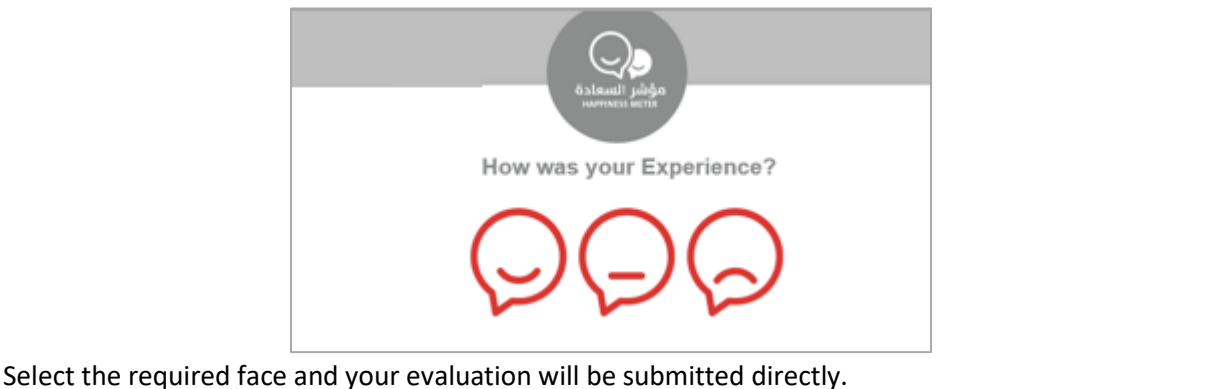

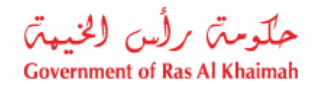

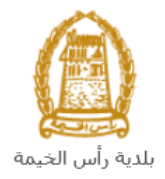

#### **My Cases**

When you submit the Primary Registration Extension Request and pay the initial fee, it is received by the coordinator in the buildings department to review it and accordingly the coordinator will do one of the following actions:

- Accept the request, then the Registration extension certificate will be issued.
- Reject the request stating the justifications.
- Return the request for modification after which you must modify the request as per the notes then re-send it to the coordinator to review it again and take the appropriate action against it.

**Note:** when the coordinator take one of the above mentioned actions, the system will notify the customers by sending SMS on their mobile phones and Emails to let them know that their request is accepted initially, then the request will be either approved, rejected or needs modifications.

You can find the submitted requests in "**My Cases**" tab, to access it please visit the Ras Al Khaimah Government website at www.rak.ae as shown on the screen below.

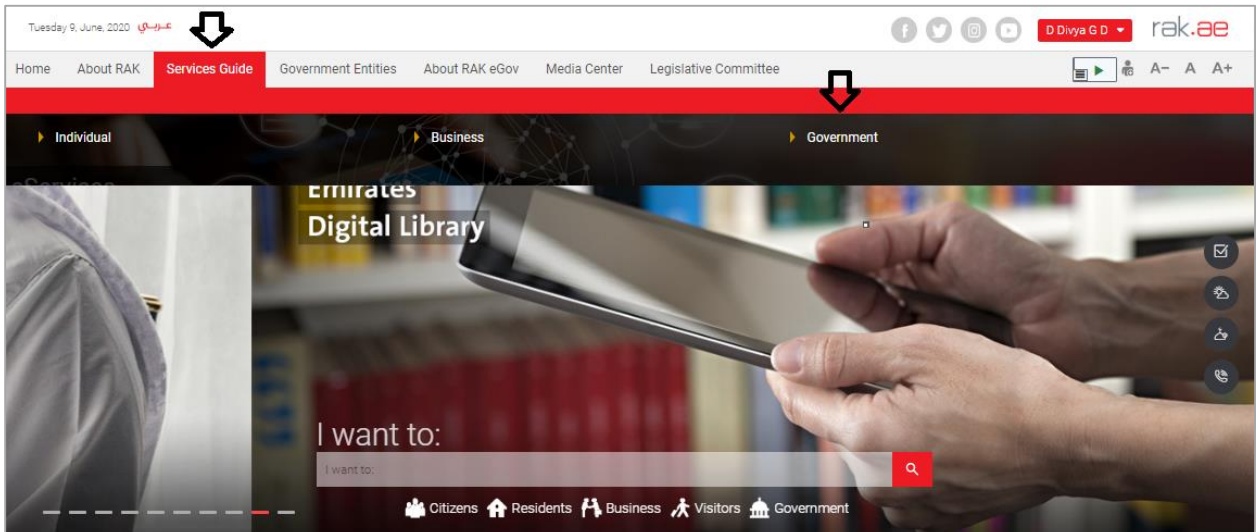

Then, Click the "Service Guide" then click "Government":

Next, select "RAK Municipality"

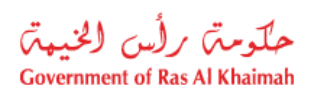

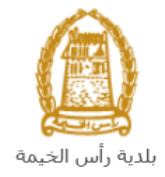

| Tuesday 9, June, 2 | عـربـي 2020          |                     |                |              |                       | 00                | 00           | D Divya G D 💌 | rək <mark>.ae</mark> |
|--------------------|----------------------|---------------------|----------------|--------------|-----------------------|-------------------|--------------|---------------|----------------------|
| Home About         | t RAK Services Guide | Government Entities | About RAK eGov | Media Center | Legislative Committee |                   |              |               | A- A A+              |
|                    |                      |                     | A.             |              |                       |                   |              |               |                      |
| eServices          |                      |                     |                |              |                       |                   |              |               |                      |
|                    | ♠ > Services Guide > | Government          |                |              |                       |                   |              |               |                      |
|                    | Government           |                     |                |              |                       |                   |              |               |                      |
|                    |                      | RAK Municipality    |                | RAK COU      | a<br>Ints             | Public Prosecutio | n Department |               |                      |

## Next, select "Buildings Department"

| Wednesday 17, June, | .2020 جنوبي                                    | 🕞 🕑 💿 D Divya G D | • rak.ae |
|---------------------|------------------------------------------------|-------------------|----------|
| eServices           | Services Guide > Covernment > RAK Municipality |                   | 1        |
|                     | S§ Land and Properties section                 | *                 |          |
|                     | S3 Town Planning                               | »                 |          |
|                     | S3 Buildings Department                        | >                 |          |
|                     | S3 Public Health Department                    | >                 |          |
|                     | S3 Grant Office                                | ».                |          |
|                     | S Properties Section Services                  | »                 |          |

Next, click on the Consultants & Contractors Qualification

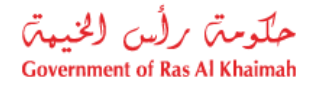

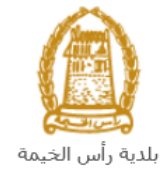

| Wednesday 17, June, 2020 <del>بر مي</del>                                                                                                    | 🛉 🕥 💿 💿 🛛 D Divya G D 💌 | rak.ae |
|----------------------------------------------------------------------------------------------------|-------------------------|--------|
| eServices                                                                                                    |                         |        |
| Services Guide > Government > RAK Municipality     Saland and Properties section                                                                                                    |                         |        |
| S Town Planning                                                                                                    | »                       |        |
| S3 Buildings Department                                                                                                    | ~                       |        |
| Sketch Renewal     Sketch Issuance     New Building Permit     Completion Certificate     Building Permit (Modification Addendum)     Building Permits     Consultants & Contractors Qualification     Engineering Supervision |                         |        |

#### Next, click on the "Start Service" button.

| Wednesday 17, June, 2020 پول                                                                                                    | 👔 💟 🔞 🕞 Divya G D 🗸                                                                                                    | rak <b>.ae</b> |
|----------------------------------------------------------------------------------------------------|----------------------------------------------------------------------------------------------------|----------------|
| Contraction of the second second seco | Consultants & Contractors Qualification<br>This section is intended to register consulting companies and local construction contracting within the<br>engineering staff of Building and Engineering department and to ensure that they fulfill all the conditions and<br>provide them the necessary requirements of each company to get the final and permanent registration, as the<br>available grades, section cares to interview and registration of technical staff of contracting and consulting<br>companies in order to ensure their eligibility engineering by building and engineering management standards.<br>The department also aims to register the non-local contracting and consulting companies for some special<br>projects within the emirate. |                |
| Academy<br>Academy<br>Academy<br>Coogle<br>Dates de mapas \$2222 Termines de lass                                                                                                    | Section Services  • Primary Registration Request • Registration Modification Request • Primary Registration Extension Request • Primary Registration Extension Request                                                                                                    |                |
| Report a Bug                                                                                                    | Registration Approval Request<br>• Approval of Technical Staff Request<br>• Request Project for Companies Outside The Emirate<br>• Request Project Higher Than the Registration Grade                                                                                                    |                |
| Service Enquiry           RAK Municipality                                                                                                    | Modification of Registration Grade Request (Upgrade)     Approve Government Entity as Consultant Office     Registration Cancel Request     Registration Extension Request                                                                                                    |                |
| 800661                                                                                                    | Ŷ                                                                                                    |                |
| ↔ +971 72330899 info@mun.rak.ae                                                                                                    | Start Service                                                                                                    |                |

The login page will appear as follow:

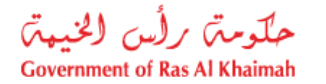

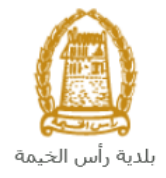

|                                                                            |    | Log in to DAK as |  |
|----------------------------------------------------------------------------|----|------------------|--|
| Login With 🔞 UAE PASS                                                      |    | Log in to KAK.ae |  |
| A single trusted digital identity for all                                  |    | Username         |  |
| citizens, residents and visitors.                                          |    | Password         |  |
| Note: If you are already registered<br>with RAK Government Portal, you can |    | Log in           |  |
| use the same login credentials to login<br>to UaePass.                     | OR |                  |  |
| Not vet a member? Register With UaePass                                    |    | ፋት               |  |
|                                                                            |    |                  |  |
|                                                                            |    |                  |  |
|                                                                            |    |                  |  |

Enter your RAK Government Portal username and password which you have previously created, then press on the "**Log in**" button.

"**My Cases**" tab will be displayed to show all of your transactions submitted to the buildings section and pending for payment (if not paid yet) or pending for coordinator action.

| My ( | Cases            | Help                                                                    |        |      |      |                                                                                  |                                            |                |                                 |
|------|------------------|-------------------------------------------------------------------------|--------|------|------|----------------------------------------------------------------------------------|--------------------------------------------|----------------|---------------------------------|
| Ĩ    |                  |                                                                         |        |      |      |                                                                                  |                                            |                |                                 |
|      | -                |                                                                         |        |      |      |                                                                                  |                                            |                |                                 |
| My C | Cases            |                                                                         |        |      |      |                                                                                  |                                            |                |                                 |
| Prin | nt Version       | Export _                                                                |        |      |      |                                                                                  |                                            |                |                                 |
|      | Service ID       | Service type description                                                | Number | Year | Туре | Applicant                                                                        | Created On                                 | Final Decision | Status                          |
|      |                  |                                                                         |        |      |      |                                                                                  |                                            |                |                                 |
|      | 108380           | Registration Approval Request                                           |        |      |      | مؤسسة الربيع للمقاولات العامة والديكور                                           | 11.05.2020 10:19:52                        |                | Registration (                  |
|      | 108380<br>108378 | Registration Approval Request<br>Primary Registration Extention Request |        |      |      | مؤسسة الربيع للمقاولات العامة والنيكور<br>مؤسسة الربيع للمقاولات العامة والنيكور | 11.05.2020 10:19:52<br>11.05.2020 07:27:26 |                | Registration (<br>Coordinator F |

"**My Cases**" Tab displays the service ID, description, type, applicant, creation date, final decision and the status for each request.

**Note**: you can do the following for each case/ request created:

- Print (As a Pdf)
   Print Version
- Export (As excel files) Export

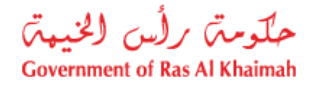

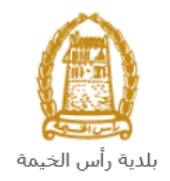

When selecting the request, and perform any of Print version or export, the system will automatically generate / download the required case

• You will be able to view the details of the service request by selecting the required request and then clicking on the "Case Details" button:

| E      | -Quali       | fication      | 5                 | The second     |           | 1    |         |              | No.                        |                     |                 |                |              |
|--------|--------------|---------------|-------------------|----------------|-----------|------|---------|--------------|----------------------------|---------------------|-----------------|----------------|--------------|
| My Cas | ses (ZQ)     | My Qualificat | on Notifications  | Qualifications |           |      |         |              |                            |                     |                 |                |              |
| Cas    | e Registrat  | ion           |                   |                |           |      |         |              |                            |                     |                 |                |              |
| M      | y Case       | s 🕜 Help      |                   |                |           |      |         |              |                            |                     |                 |                |              |
|        |              |               |                   |                |           |      |         |              |                            |                     |                 |                |              |
|        |              |               |                   |                |           |      |         |              |                            |                     |                 |                |              |
| M      | y Cases      |               |                   |                |           |      |         |              |                            |                     |                 |                |              |
| ſ      | Print Versio | n Export      | ]                 |                |           |      |         |              |                            |                     |                 |                |              |
|        | Service      | ID Service    | type description  |                | Number    | Year | Туре    | Applican     | t                          | Created On          | Final Decision  | Status         |              |
|        | 108380       | Registr       | ation Approval Re | equest         |           |      |         | امة والديكور | مؤسسة الربيع للمقاولات الع | 11.05.2020 10:19:52 |                 | Registration ( | Commi        |
|        | 108378       | Primary       | Registration Ext  | ention Request |           |      |         | لمة والديكور | مؤسسة الربيع للمقاولات الع | 11.05.2020 07:27:26 |                 | Coordinator F  | Review       |
|        | 108365       | i Primary     | Registration Re   | quest          |           |      |         | لمة والديكور | مؤسسة الربيع للمقاولات الع | 10.05.2020 09:41:05 |                 | Customer Act   | ion          |
|        |              |               |                   |                |           |      |         |              |                            |                     |                 |                |              |
|        |              |               |                   |                |           |      |         |              |                            |                     |                 |                |              |
|        |              |               |                   |                |           |      |         |              |                            |                     |                 |                |              |
|        | 🕄 Case De    | tails 🛚 📆 C   | ase Documents     | 🔥 Case Noti    | fications | 🔂 Pa | yment R | Requests     | Creation date fram         | e: All 🗸 Ca         | se Status: Oper | n Cases 🛛 👻    | <b>6</b> ] F |
| Tot    | al number of | f cases: 3    |                   |                |           |      |         |              |                            |                     |                 |                |              |

The details screen of the selected request pops up to show all of its details as below:

| Details for case    | with ID 108365                 | [ |
|---------------------|--------------------------------|---|
| Case Attributes     |                                |   |
| Title:              |                                |   |
| Case Type:          | Primary Registration Request   |   |
| Last Changed by:    | Gincy Anto                     |   |
| Changed On:         | 10.05.2020 11:04:01            |   |
| Created By:         | PORTAL1                        |   |
| Created On:         | 10.05.2020 09:41:05            |   |
| Case ID:            | 108365                         |   |
| Final Decision:     |                                |   |
| Internet Creator:   | Divya Kushalappa               |   |
| Applicant Type:     | Consultant                     |   |
| Date:               |                                |   |
| Time:               | 00:00:00                       |   |
| Qualification Type: | Foreign Engineering Consultant |   |
| Requested Grade:    |                                |   |
| Valid From Date:    |                                |   |
| Valid To Date:      |                                |   |
| Status:             | Customer Action                |   |
|                     |                                |   |
| Case Notes          |                                |   |
| case notes          |                                |   |
|                     |                                |   |

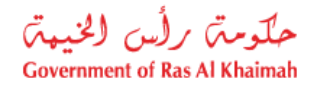

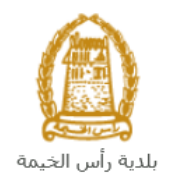

• You will be able to view the attachments of the service request by selecting the required request and then clicking on the "Case Documents" button

| My Cases (ZQ)       My Qualification Notifications       Qualifications         Case Registration                                                                                                    | eses (ZQ) My Qualifications Qualifications Qualifications Qualifications Qualifications Qualifications Qualifications Qualifications Qualifications Primary Registration Request و المحكم المراجع المراجع الم    | E-Qualifi         | cations                        |                |           | L     |         |                                        |                     |                 | -                |
|----------------------------------------------------------------------------------------------------|----------------------------------------------------------------------------------------------------|-------------------|--------------------------------|----------------|-----------|-------|---------|----------------------------------------|---------------------|-----------------|------------------|
| Case Registration         My Cases                                                                                                    | ese Registration<br>IV Cases Primery Registration Approval Request Version Coordinator R<br>108378 Primary Registration Extention Request Version Coordinator Request Version Coordinator Request Versio | Cases (ZQ) N      | ly Qualification Notifications | Qualifications |           |       |         |                                        |                     |                 |                  |
| My Cases       Print Version       Export         Print Version       Export       Export         Service ID       Service type description       Number       Year       Type       Applicant       Created On       Final Decision       Status         108380       Registration Approval Request       11.05.2020 10:19:52       Registration                                                                                                    | International Construction Primary Registration Extention Request       Number       Year       Type       Applicant       Created On       Final Decision       Status         108378       Registration Approval Request                                                                                                    | Case Registration | n                              |                |           |       |         |                                        |                     |                 |                  |
| My Cases         Print Version       Export _         Service ID       Service type description       Number       Year       Type       Applicant       Created On       Final Decision       Status         108380       Registration Approval Request       11.05.2020 10:19:52       Registration                                                                                                    | Version Export         Export         Service ID       Service type description       Number       Year       Type       Applicant       Created On       Final Decision       Status         108380       Registration Approval Request                                                                                                    | My Cases          | 🕜 Help                         |                |           |       |         |                                        |                     |                 |                  |
| My Cases         Print Version       Export I         Service ID       Service type description       Number       Year       Type       Applicant       Created On       Final Decision       Status         108380       Registration Approval Request       11.05.2020 10:19:52       Registration                                                                                                    | Number Version       Export _         Service ID       Service type description       Number       Year       Type       Applicant       Created On       Final Decision       Status         108380       Registration Approval Request                                                                                                    |                   |                                |                |           |       |         |                                        |                     |                 |                  |
| My Cases         Print Version       Export _         Service ID       Service type description       Number       Year       Type       Applicant       Created On       Final Decision       Status         108380       Registration Approval Request       11.05.2020 10:19:52       Registration Approval Registration Approval Registration Appr | Ity Cases         Print Version       Export _         Service ID       Service type description       Number       Year       Type       Applicant       Created On       Final Decision       Status         108380       Registration Approval Request                                                                                                    |                   |                                |                |           |       |         |                                        |                     |                 |                  |
| Print Version       Export         Service ID       Service type description       Number       Year       Type       Applicant       Created On       Final Decision       Status         108380       Registration Approval Request       Version       Version       Version       Registration       Registration                                                                                                    | Print Version       Export         Service ID       Service type description       Number       Year       Type       Applicant       Created On       Final Decision       Status         108380       Registration Approval Request                                                                                                    | My Cases          |                                |                |           |       |         |                                        |                     |                 |                  |
| Service ID       Service type description       Number       Year       Type       Applicant       Created On       Final Decision       Status         108380       Registration Approval Request                                                                                                    | Service ID       Service type description       Number       Year       Type       Applicant       Created On       Final Decision       Status         108380       Registration Approval Request       Instruction Control       11.05.2020 10:19:52       Registration Control       Registration Control         108378       Primary Registration Extention Request       Image: Control       Instruction Control       Coordinator Registration Registration Regis                                                                                                    | Print Version     | Export _                       |                |           |       |         |                                        |                     |                 |                  |
| 108380 Registration Approval Request مؤسسة الربيع للمقاولات العامة والنيكور         11.05.2020 10:19:52         Registration                                                                                                    | 108380       Registration Approval Request       مؤسسه الربيع للمتاز لات العامه والديكر       11.05.2020 10:19:52       Registration C         108378       Primary Registration Extention Request       مؤسسه الربيع للمتاز لات العامه والديكر       11.05.2020 07:27:26       Coordinator R         108365       Primary Registration Request       مؤسسه الربيع للمتاز لات العامه والديكر       10.05.2020 09:41:05       Customer Action                                                                                                    | Service II        | D Service type description     |                | Number    | Year  | Туре    | Applicant                              | Created On          | Final Decision  | Status           |
|                                                                                                    | 108378       Primary Registration Extention Request       مؤسسه الربيع للمقاولات العامه والسيكور       11.05.2020 07:27:26       Coordinator R         108365       Primary Registration Request       مؤسسه الربيع للمقاولات العامه والسيكور       10.05:2020 09:41:05       Customer Action                                                                                                    | 108380            | Registration Approval Re       | quest          |           |       |         | مؤسسة الربيع للمقاولات العامة والديكور | 11.05.2020 10:19:52 |                 | Registration Con |
| 108378 Primary Registration Extention Request مؤسسة لاربيع للدقاولات العامة والديكور Coordin                                                                                                    | 108365 Primary Registration Request       مؤسسة الربيع للمقاولات العامة والديكور       10.05.2020 09:41:05       Customer Acti                                                                                                    | 108378            | Primary Registration Exte      | ention Request |           |       |         | مؤسسة الربيع للمقاولات العامة والديكور | 11.05.2020 07:27:26 |                 | Coordinator Revi |
| 10.05.2020 09:41:05 Custor مؤسسه الربيع للمقارلات العامة والديكور 108365 Primary Registration Request                                                                                                    |                                                                                                    | 108365            | Primary Registration Reg       | quest          |           |       |         | مؤسسة الربيع للمقاولات العامة والديكور | 10.05.2020 09:41:05 |                 | Customer Action  |
|                                                                                                    |                                                                                                    |                   |                                |                |           |       |         |                                        |                     |                 |                  |
|                                                                                                    |                                                                                                    | 🕄 Case Detai      | ils 🔹 Case Documents           | 🕒 Case Noti    | fications | 🔂 Pay | yment R | Creation date fram                     | e: All 🗸 Ca         | se Status: Oper | n Cases 🗸 🕴      |
| Creation date frame: All Case Status: Open Cases                                                                                                    | 🕄 Case Details 🔯 Case Documents 🔀 Case Notifications 🖓 Payment Requests Creation date frame: All 🗸 Case Status: Open Cases 🗸                                                                                                    | Total number of c | ases: 3                        |                |           |       |         |                                        |                     |                 |                  |

A screen will pop up to show all of the documents that are attached to the selected request when it is created where you can upload any file or all of the files.

| cuments for case   | with ID 108365      |                      |      |
|--------------------|---------------------|----------------------|------|
| Uploaded documents | Generated documents |                      |      |
| File Description   |                     |                      |      |
| Copy of ID         |                     | 1                    |      |
| Copy of new sit    | e plan              | <b>P</b>             |      |
| Copy of owners     | hip                 | <b>*</b>             |      |
|                    |                     |                      |      |
|                    |                     |                      |      |
|                    |                     | Download all attachr | ment |
|                    |                     |                      | Clo  |

• You will be able to view the notifications of the service request by selecting the required request and then clicking on the "Case Notifications" button

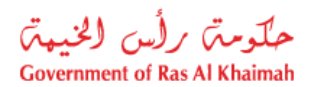

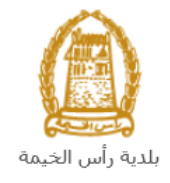

| E-Q<br>My Cases ( | ualifica      | ations<br>Qualification Notifications | Qualifications |           | L    |         |              |                            |                    | -               |                  | 1    |
|-------------------|---------------|---------------------------------------|----------------|-----------|------|---------|--------------|----------------------------|--------------------|-----------------|------------------|------|
| Case R            | legistration  |                                       |                |           |      |         |              |                            |                    |                 |                  |      |
| My                | Cases         | 🕜 Help                                |                |           |      |         |              |                            |                    |                 |                  |      |
|                   |               |                                       |                |           |      |         |              |                            |                    |                 |                  |      |
| My C              | Cases         |                                       |                |           |      |         |              |                            |                    |                 |                  |      |
| Print             | t Version     | Export _                              |                |           |      |         |              |                            |                    |                 |                  |      |
|                   | Service ID    | Service type description              |                | Number    | Year | Туре    | Applican     | t                          | Created On         | Final Decision  | Status           |      |
|                   | 108380        | Registration Approval Re              | equest         |           |      |         | امه والديكور | مؤسسة الربيع للمقاولات الع | 11.05.2020 10:19:5 | 2               | Registration Con | nmi  |
|                   | 108378        | Primary Registration Ext              | ention Request |           |      |         | لمة والديكور | مؤسسة الربيع للمقاولات الع | 11.05.2020 07:27:2 | 6               | Coordinator Rev  | iew  |
|                   | 108365        | Primary Registration Re               | quest          |           |      |         | لمة والديكور | مؤسسة الربيع للمقاولات الع | 10.05.2020 09:41:0 | 5               | Customer Action  |      |
|                   |               |                                       |                |           |      |         |              |                            |                    |                 |                  |      |
|                   |               |                                       |                |           |      |         |              |                            |                    |                 |                  |      |
|                   |               |                                       |                |           |      |         |              |                            |                    |                 |                  |      |
| 🥄 C               | Case Details  | 🔁 Case Documents                      | 🖺 Case Notif   | fications | 🔂 Pa | yment R | Requests     | Creation date fram         | e: All 🗸           | Case Status: Op | en Cases 🛛 👻 🧯   | 1) F |
| Total nu          | umber of case | es: 3                                 | <u></u>        | 4         |      |         |              |                            |                    |                 |                  |      |
|                   |               |                                       |                |           |      |         |              |                            |                    |                 |                  |      |

The Notifications screen of the selected request appears as follows:

| E      | -Qualific    | ations                                              | 12            |                    | 1       |      |                              |                    |               |                  |
|--------|--------------|-----------------------------------------------------|---------------|--------------------|---------|------|------------------------------|--------------------|---------------|------------------|
| My Cas | ies (ZQ) M   | y Qualification N                                   | lotifications | Qualifications     |         |      |                              |                    |               |                  |
| Not    | ifications   | s 🕜 Help                                            |               |                    |         |      |                              |                    |               |                  |
| View   | Incations    | /iew] ~                                             | Print Ver     | sion Export        |         |      |                              |                    |               |                  |
|        | Notification | Description                                         | Due Date      | Planned Visit Date | Case ID | Ty.  | Case type text               | Inspection Purpose | Permit Number | Business Partner |
|        | 300093921    | Customer<br>Action<br>Created<br>for Case<br>108365 | 10.05.2020    | 10.05.2020         | 108365  | ZQ01 | Primary Registration Request |                    |               |                  |
|        | 300093920    | Customer<br>Action<br>Created<br>for Case<br>108365 | 10.05.2020    | 10.05.2020         | 108365  | ZQ01 | Primary Registration Request |                    |               |                  |
|        | 300093919    |                                                     | 10.05.2020    | 10.05.2020         | 108365  | ZQ01 | Primary Registration Request |                    |               |                  |
|        |              |                                                     |               |                    |         |      |                              |                    |               |                  |
|        |              |                                                     |               |                    |         |      |                              |                    |               |                  |
| Bac    | k 🔿          |                                                     |               |                    |         |      |                              |                    |               |                  |

Click "Back" to return to the "My Cases" tab.

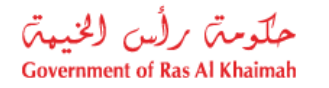

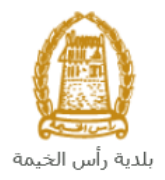

#### **Fee Payment**

You need to access the "**My Cases**" tab to pay the registration dues immediately after submitting your request, so your request will be received by the Buildings section coordinator to review it. To pay the request fee, select the request for which you would like to pay fees (where the application is in the "pending payment") status, then click the "**Payment Requests**" button:

| E-Qua         | alifica    | ations                      |                | ~         | L    |                   |                                        |                     |                  |                    |
|---------------|------------|-----------------------------|----------------|-----------|------|-------------------|----------------------------------------|---------------------|------------------|--------------------|
| My Cases (ZQ) | My         | Qualification Notifications | Qualifications |           |      |                   |                                        |                     |                  |                    |
| Case Regis    | tration    |                             |                |           |      |                   |                                        |                     |                  |                    |
| My Cas        | ses        | 🕐 Help                      |                |           |      |                   |                                        |                     |                  |                    |
|               |            |                             |                |           |      |                   |                                        |                     |                  |                    |
|               |            |                             |                |           |      |                   |                                        |                     |                  |                    |
| My Cas        | es         |                             |                |           |      |                   |                                        |                     |                  |                    |
| Print Ver     | sion       | Export _                    |                |           |      |                   |                                        |                     |                  |                    |
| Sen           | ice ID     | Service type description    |                | Number    | Year | Туре              | Applicant                              | Created On          | Final Decision   | Status             |
| 108           | 380        | Registration Approval R     | equest         |           |      |                   | مؤسسه الربيع للمقاولات العامة والديكور | 11.05.2020 10:19:52 |                  | Registration Comm  |
| 108           | 378        | Primary Registration Ex     | ention Request |           |      |                   | مؤسسة الربيع للمقاولات العامة والديكور | 11.05.2020 07:27:26 |                  | Coordinator Review |
| 108           | 365        | Primary Registration Re     | quest          |           |      |                   | مؤسسة الربيع للمقاولات العامة والديكور | 10.05.2020 09:41:05 |                  | Customer Action    |
|               |            |                             |                |           |      |                   |                                        |                     |                  |                    |
|               |            |                             |                |           |      |                   |                                        |                     |                  |                    |
|               |            |                             |                |           |      |                   |                                        |                     |                  |                    |
| 🔍 Case        | Details    | 🔁 Case Documents            | B Case Noti    | fications | 🔁 Pa | yment R           | Creation date frame                    | e: All 🗸 Ca         | ase Status: Oper | i Cases 🖂 🕤 I      |
| Total numbe   | er of case | es: 3                       |                |           |      | $\mathbf{\Delta}$ |                                        |                     |                  |                    |
|               |            |                             |                |           |      |                   |                                        |                     |                  |                    |

The following screen will be displayed to show the amount needed to be paid for the select request.

| y F   | aymen   | ts 🔞 <sup>Help</sup>  |                        |            |      |            |          |
|-------|---------|-----------------------|------------------------|------------|------|------------|----------|
| llin  | g Docun | nents for case with I | D                      |            |      |            |          |
| Print | Version | Export _              |                        |            |      |            |          |
| Ċ     | Status  | Case/Request ID       | Payment Request Number | To Be Paid | Paid | Due To Pay | Currency |
|       | Ð       | 108365                | 910027435              | 5,000.00   | 0.00 | 5,000.00   | AED      |
|       |         |                       |                        |            |      |            |          |
|       |         |                       |                        |            |      |            |          |
|       |         |                       |                        |            |      |            |          |

Click on the required payment item and then click on the "**Pay Selected Item**" button to move to the payments channels screen:

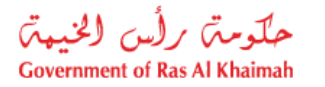

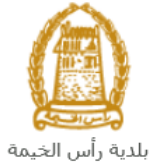

| My cases (ZH)                                    | My Notification                                                            |                                                   |
|--------------------------------------------------|----------------------------------------------------------------------------|---------------------------------------------------|
|                                                  |                                                                            |                                                   |
| Payment An                                       | nount: 5.000.00                                                            |                                                   |
| Amount Already P                                 | aved: 0.00                                                                 |                                                   |
| i incontra contra i                              |                                                                            |                                                   |
| * Transaction An                                 | nount 5,000.00                                                             | ) AED                                             |
| • E-Dirham                                       | ilping 📑                                                                   | الدرهم الإلك                                      |
|                                                  | •• <b>D</b> e-0                                                            |                                                   |
| Banks Cards                                      | VISA                                                                       |                                                   |
|                                                  |                                                                            | masteroard.                                       |
| By clicking "Pay"<br>will be redirected t<br>you | a new transaction will<br>o Etisalat/e-Dirham pa<br>can finish the transac | be created and you<br>ayment page, where<br>tion. |
| Pay Cance                                        | I Sack                                                                     |                                                   |
|                                                  | ED e-dithan                                                                |                                                   |

The system allows you to pay the required amount of money through different channels like the bank cards or the electronic dirham.

Select the required payment channel and click the "**Pay**" button to proceed with the payment process as usual.

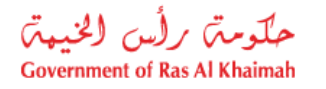

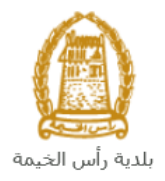

## **Customer Action**

Upon successful submission, the request will be displayed for the Buildings coordinator to review it and take the appropriate action, but if the request requires modifications, then the coordinator will return it to the customer to apply the modification and send it back again for review.

When one of your request is returned to you for modification, you will find it in **"My Notification**" tab. To access **"My Qualification Notification**" tab, follow the <u>same procedure you did to reach "My Cases</u>" <u>tab</u>.

| E      | -Qualificatio     | ons                                    |         |                              | the second              |
|--------|-------------------|----------------------------------------|---------|------------------------------|-------------------------|
| My Cas | es (ZQ) My Qual   | ification Notifications Qualifications |         |                              |                         |
|        |                   | $\hat{\mathbf{U}}$                     |         |                              |                         |
| Not    | ifications 🧯      | Help                                   |         |                              |                         |
|        |                   |                                        |         |                              |                         |
| Noti   | ifications        |                                        |         |                              |                         |
| View   | : [Standard View] | Print Version Export                   |         |                              |                         |
|        | Notification      | Action Description                     | Case ID | Case type text               | Case Status Description |
|        | 300093919         | Upload missing general document        | 108365  | Primary Registration Request | Customer Action         |
|        |                   |                                        |         |                              |                         |
|        |                   |                                        |         |                              |                         |
|        |                   |                                        |         |                              |                         |
|        |                   |                                        |         |                              |                         |
|        |                   |                                        |         |                              |                         |
|        |                   |                                        |         |                              | Notif. timeframe:       |

In "**My Qualification Notification**" tab, you can open the request for modification as in the screen below:

|      | E-Qualifica       | tions                      |                |         |                              | and the second second   |
|------|-------------------|----------------------------|----------------|---------|------------------------------|-------------------------|
| My C | ases (ZQ) My Q    | ualification Notifications | Qualifications |         |                              |                         |
| No   | otifications      | Help                       |                |         |                              |                         |
| Vie  | ew: [Standard Vie | w] v Print Vers            | ion Export     |         |                              |                         |
|      | Notification      | Action Description         |                | Case ID | Case type text               | Case Status Description |
|      | 300093919         | Upload missing gener       | ral document   | 108365  | Primary Registration Request | Customer Action         |
|      |                   |                            |                |         |                              |                         |
|      |                   |                            |                |         |                              |                         |
|      |                   |                            |                |         |                              |                         |
|      |                   |                            |                |         |                              |                         |
|      |                   |                            |                |         |                              |                         |
|      |                   |                            |                |         |                              | Notif. timeframe:       |

To modify a request, follow the step below:

1. Click the "**Change**" icon to the right of the required request → the "**Customer Action**" screen pops up as below:

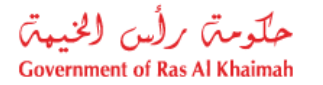

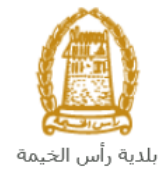

| Notification: 300093919                    | Case ID:                     | 108365                            |                       |
|--------------------------------------------|------------------------------|-----------------------------------|-----------------------|
| Created on: 10.05.2020                     | Case Type:                   | ZQ01 Primary Registration Request |                       |
| Requester: Gincy Anto                      | BusinessPartner:             | 3000113378 Divya Kushalappa       |                       |
| ock Status: 💣                              | Land Parcel ID:<br>Building: |                                   |                       |
| atus details                               |                              |                                   |                       |
| irrent System Status: Open                 |                              |                                   |                       |
| Add attachment 3                           |                              |                                   |                       |
| omments                                    |                              |                                   |                       |
| 2                                          |                              |                                   | Note from Department: |
| indly upload copy of trade license documen | ıt.                          |                                   |                       |
|                                            |                              |                                   |                       |

- 2. Read the notes that are sent to you from the Building coordinator.
- 3. Click on the "Add Attachment" button, the Document Attachment screen will pop up as below:

| Documents management for notification: 300093919 |                   |       |  |  |
|--------------------------------------------------|-------------------|-------|--|--|
| Attachment Details                               |                   |       |  |  |
| * Attachment: Choose Files No file chosen        |                   |       |  |  |
| Clear                                            | Add attachment    |       |  |  |
| File Description                                 | Mime Type         |       |  |  |
| dummy.pdf                                        | application/pdf   |       |  |  |
|                                                  |                   |       |  |  |
|                                                  |                   |       |  |  |
|                                                  |                   |       |  |  |
|                                                  | Delete Attachment |       |  |  |
|                                                  | Save              | ancel |  |  |

- i. Click the "choose files" button and then choose the file to attach.
- ii. Click the "Add Attachment" button to add it to the attachments list

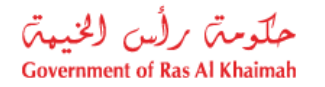

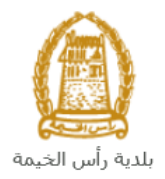

iii. If you want to delete an attachment, select it from the list, then click the "Delete Attachment" button.

- 4. Attach the required documents.
- 5. Click the "Save" button, then you will return to the "Customer Action" screen:

| Customer Action 300093919                     |                              |                                   |                       |       |
|-----------------------------------------------|------------------------------|-----------------------------------|-----------------------|-------|
| Selected Notification                         |                              |                                   |                       | _     |
| Notification: 300093919                       | Case ID:                     | 108365                            |                       | L I.  |
| Created on: 10.05.2020                        | Case Type:                   | ZQ01 Primary Registration Request |                       |       |
| Requester: Gincy Anto                         | BusinessPartner:             | 3000113378 Divya Kushalappa       |                       |       |
| Lock Status: 🕒                                | Land Parcel ID:<br>Building: |                                   |                       | H     |
| Status details                                |                              |                                   |                       |       |
| Complete Attachments Add attachment           |                              |                                   |                       | -     |
| Comments                                      |                              |                                   |                       | - 1   |
| Kindly upload copy of trade license document. |                              |                                   | Note from Department: |       |
|                                               |                              |                                   | Note from Applicant:  |       |
|                                               |                              |                                   | Save                  | ancel |

6. Click "**Complete**" and then "**Save**" to complete your modifications, then the request will be removed from "**My Qualification Notifications**" tab and the request will be submitted again to the Building coordinator for review.

After final approval, you will be notified via SMS and email that your request has been approved with attaching an electronic copy of the required registration extension certificate that is valid for a period of 3 months from the date of issuance allowing you either to extend (only for one more time) the initial registration, cancel or complete your registration.

Important note: If the three-month period expires without the registration being extended again, canceled or registered, the insurance amount will be forfeited.